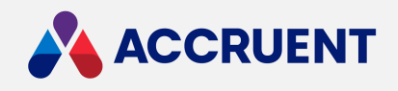

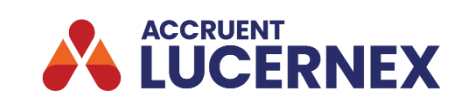

# **23.06 RELEASE NOTES**

July 7, 2023

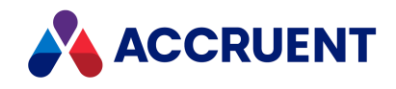

Accruent Confidential and Proprietary, copyright 2023. All rights reserved.

This material contains confidential information that is proprietary to, and the property of, Accruent, LLC. Any unauthorized use, duplication, or disclosure of this material, in whole or in part, is prohibited.

No part of this publication may be reproduced, recorded, or stored in a retrieval system or transmitted in any form or by any means—whether electronic, mechanical, photographic, or otherwise—without the written permission of Accruent, LLC.

The information contained in this document is subject to change without notice. Accruent makes no warranty of any kind with regard to this material, including, but not limited to, the implied warranties of merchantability and fitness for a particular purpose. Accruent, or any of its subsidiaries, shall not be liable for errors contained herein or for incidental or consequential damages in connection with the furnishing, performance, or use of this material.

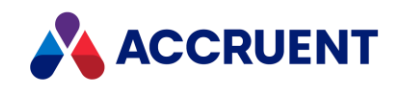

### Contents

| Release information             | 3 |
|---------------------------------|---|
| Introduction                    | 3 |
| Features and Enhancements       | 4 |
| Add Form ClientID               | 5 |
| Datamart granularity            | 6 |
| Email notifications             | 6 |
| Move a file using drag and drop | 7 |
| Improvements and issues fixed   | 8 |

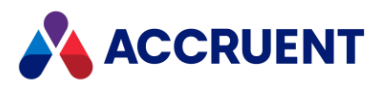

### **Release information**

| Release Version:      | 23.06        |
|-----------------------|--------------|
| Release Date (Train): | June 9, 2023 |
| Release Date (Prod):  | July 7, 2023 |

### Introduction

This document describes the features and functionality of the Lucernex 23.06 release which includes <u>improvements and issues fixed</u> in these areas:

- Date format in Excel report
- Bid Conditioning page spreadsheet
- Report Display Settings
- Filter Outbound email log
- Excel export column layouts
- Text styling

In addition, this release includes new <u>features and enhancements</u>, such as the Dashboard loading indicator, adding the Form ClientID field in Report Builder, Bid Alternate email notifications.

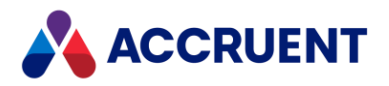

### Features and Enhancements

This section describes new features and client requested enhancements in greater detail. Select links in the table for more detail about the enhancement.

| Component                                                                        | Summary                                                                                                    | Reference #           |
|----------------------------------------------------------------------------------|----------------------------------------------------------------------------------------------------|-----------------------|
| Dashboard loading indication                                                     | If the dashboard is loading, this is indicated on the new progress bar.                                                                                                    | LUC-10447             |
| Custom field type<br>rules                                                       | In a previous release, we added the ability to a configure a minimum and maximum value for Number, Currency, and Percentage fields in custom lists.                                                                                 | LUC-9883              |
|                                                                                  | In this release, the Minimum and Maximum values for custom lists now support up to six decimal places.                                                                                                    |                       |
| Expose the <b>clientID</b><br>field in the Report<br>Builder for Form<br>records | When you build a form type report using the Report<br>Builder and add fields to it, you can now add the<br><b>Form ClientID</b> field                                                                                               | LUC-9691              |
| Datamart                                                                         | If you are a Datamart customer and you manage<br>very large volumes of data, you can now <u>request</u><br><u>Datamart granularity</u> in the selection of Lucernex<br>record types to be consumed by the Datamart.                 | LUC-10828             |
| Bid Alternates amount validation                                                 | If you enter a bid alternates amount that would<br>result in a negative Final Bid Amount, a warning is<br>now displayed, and you are prevented from<br>saving the change.                                                           | LUC-9122              |
| Bid Alternate email notifications                                                | <u>Email notifications</u> are now sent when you add bid<br>alternates by importing a project bid package<br>using a spreadsheet or if one of the following is<br>carried out on the Bid Line Items tab or the<br>Conditioning tab: | LUC-8948<br>LUC-10849 |
|                                                                                  | <ul> <li>A new alternate is added</li> <li>An alternate is turned OFF or ON</li> <li>An alternate is deleted</li> </ul>                                                                                                    |                       |
|                                                                                  | An alternate line item or description is edited                                                                                                    |                       |

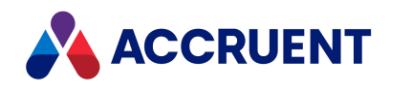

| Component                                 | Summary                                                                                                    | Reference #            |
|-------------------------------------------|----------------------------------------------------------------------------------------------------|------------------------|
| Improved session<br>timeout configuration | We have improved the configuration of session timeouts to reduce resource consumption and enhance performance.                                             | LUC-10527              |
| Drag and drop file with same filename     | If you <u>move a file using drag and drop</u> to a<br>location that already has a file of the same name,<br>you can now opt to append or replace the file. | LUC-10514<br>LUC-10513 |

#### Add Form ClientID

- 1. In Available Fields, select Available Fields > Forms > ALL.
- 2. Scroll to **Form ClientID** and select the **add** icon <sup>⊕</sup> next to it. The **ClientID** field is added to the form.

| Saved Report List | Create/Modify Re  | eport |                 |                   |
|-------------------|-------------------|-------|-----------------|-------------------|
| My Report         |                   |       | 🗙 Close 🚦       | Save              |
| Current Report    | 8                 |       | Edit geogra     | nhic restrictions |
| Form ClientID     | <b>Ö</b>          | 2     | / Luit geogra   |                   |
| Name              | <b>:</b> C        | Fo    | orm ClientID    |                   |
|                   |                   | No    | rows to display |                   |
|                   |                   |       |                 |                   |
|                   |                   |       |                 |                   |
|                   |                   |       |                 |                   |
|                   |                   |       |                 |                   |
| Available Fields  |                   |       |                 |                   |
| Search fields P   | 🕂 Add Label Field |       |                 |                   |
| Equipment         |                   | •     |                 |                   |
| Equipment Li      | t                 |       |                 |                   |
| Followup          |                   |       |                 |                   |
| Form ClientIE     |                   |       |                 |                   |
| Form RecID        |                   |       |                 |                   |
| Invoice Numb      | per 🕀 🗹           |       |                 |                   |

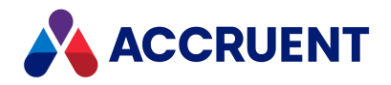

### Datamart granularity

If you are a Datamart customer and you manage large volumes of data that currently take days to synchronize, you can now opt to configure more granularity in the selection of Lucernex record types for consumption by the Datamart. This allows you to reduce the Datamart run times for full brush and deltas.

If you want to use this feature, reach out to your Accruent Support contact and request to turn on the new feature switch **enableDatamartSyncObject**. You can request a specific configuration for the root record and child record types in the Manage Firm Properties **Datamart Sync Objects** drop-down. For example:

- Root Record: Contract
- Child Record: ExpenseSetup, ExpenseSetup/ExpenseSchedule

**Note:** We recommend that you work with Accruent Professional Services contact to ensure that requested configuration does not inadvertently exclude API call that you need for your implementation.

#### **Email notifications**

Lucernex now sends an email notification when a bid alternate is added by importing a project bid package spreadsheet or if one of the following is carried out on the Bid Line Items tab or the Conditioning tab:

- A new alternate is added
- An alternate is turned OFF or ON
- An alternate is deleted
- An alternate line item or description is edited

You cannot update or delete alternate items using the spreadsheet import.

The email notification is sent to:

- bidders and shared bidders who have accepted the bid
- bid package assignees

On shared bids, the system sends the email to all shared bidders and the assignee.

The email subject consists of: [Project Name] - [Bid Package Name] - Bid Alternate Notice.

The email body consists of:

A bid alternate was [added / removed / updated] for [line item]. [hyperlink to bid package]

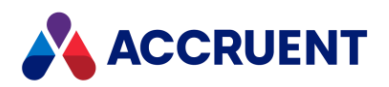

### Move a file using drag and drop

To use this feature, contact your Accruent Support Associate and ask them to turn on the **enableSameDocumentReplaceAppend** feature switch.

Once the feature is turned on, to drag and drop a file from one Lucernex folder to another:

- 1. Select the file in a Lucernex folder that you want to move so that its check box is selected.
- 2. In the Lucernex folder, click and drag the file you want to move and drop it onto the Lucernex destination folder you want.

If there is no file in the destination folder with the same name, the file is moved to that folder. If the file has the same name as an existing file in the destination, a dialog opens.

| Failed to move document: Document with same name already pre | esent in the sele | ected folder | ×     |
|--------------------------------------------------------------|-------------------|--------------|-------|
|                                                              | Replace           | Append       | Close |

3. Choose the option you want.

The option you choose, and the number of previous actions determines whether a new file is created, or the existing file is replaced with a new version:

• Select **Replace** if you want to replace the version of the file in the target folder with the version you dragged. This replaces the file and increments the version number of the file in the target folder:

| ▼ | File Name   | Has<br>Markups | OCR Status | Description | Author   | Status    | Ver |
|---|-------------|----------------|------------|-------------|----------|-----------|-----|
|   | MyFile.xlsx | NO             | N/A        |             | Mark Lee | Available | 2   |

• Select **Append** if you want to keep both files. The file that you dragged and dropped is given a new filename consisting of the old filename with the suffix (*n*). In this example, the file has been appended once, so the suffix is (1) and the version is 1 because the file is newly created:

| ▼ | File Name      | Has<br>Markups | OCR Status | Description | Author   | Status    | Ver |
|---|----------------|----------------|------------|-------------|----------|-----------|-----|
|   | MyFile(1).xlsx | NO             | N/A        |             | Mark Lee | Available | 1   |
|   | MyFile.xisx    | NO             | N/A        |             | Mark Lee | Available | 2   |

*n* is incremented by one if you drag a file with the same name again and select **Append**. In this example, (2) is the suffix because this is the second time the same file has been appended in this folder:

| ▼ | File Name      | Has<br>Markups | OCR Status | Description | Author   | Status    | Ver |
|---|----------------|----------------|------------|-------------|----------|-----------|-----|
|   | MyFile(1).xlsx | NO             | N/A        |             | Mark Lee | Available | 1   |
|   | MyFile(2).xlsx | NO             | N/A        |             | Mark Lee | Available | 1   |
|   | MyFile.xlsx    | NO             | N/A        |             | Mark Lee | Available | 2   |

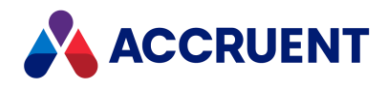

## Improvements and issues fixed

This section describes the defects this release resolves and the client-reported issues that we've fixed.

| Component                         | Summary                                                                                                    | Reference # |
|-----------------------------------|----------------------------------------------------------------------------------------------------|-------------|
| Date format in Excel<br>report    | When you configure reports to run with the<br>YYY-MM-DD date configuration, the Excel view<br>output now reports the date configuration as<br>expected.                                                                                                    | LUC-9131    |
| Bid Conditioning page spreadsheet | When you open a spreadsheet downloaded from the<br>Conditioning page of a bid with a large Budget Folder<br>tree, the spreadsheet now opens correctly in Excel.                                                                                                    | LUC-8153    |
| Report Display<br>Settings        | When the <b>Display multiple values in separate cells</b><br>check box is cleared in the report display settings, all<br>rows of contact data are now included in the same<br>cell in the report output.                                                                                                    | LUC-10592   |
| Filter Outbound<br>email log      | If you filter based on empty or not empty when filtering by column in the Outbound Email Log, the system now displays the correct results.                                                                                                    | LUC-10636   |
| Excel export column<br>layouts    | When you export to Excel, if columns are configured<br>on list layouts, those layout changes are included in<br>the export.                                                                                                    | LUC-10782   |
| Text styling                      | Lucernex now shows the user interface text correctly<br>in the specified style and color. The code to<br>customize the styling is no longer exposed on the<br>user interface. For example, where the wizard title<br>previously displayed a div tag with an inline style with<br>the specified text color:<br><div color="green">Sample Text</div> .<br>It now displays just the text in the specified color:<br>Sample Text | LUC-10845   |
| Save to Documents                 | When using the <b>Save to Documents</b> button on the <b>Schedule</b> tab, the columns and rows now render correctly.                                                                                                    | LUC-4602    |

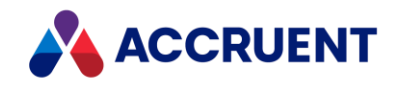

#### LUCERNEX 23.06 RELEASE NOTES – JULY 2023

Accruent, LLC 11500 Alterra Parkway Suite 110 Austin, TX 78758

www.accruent.com